## Outlook Express (新規設定)

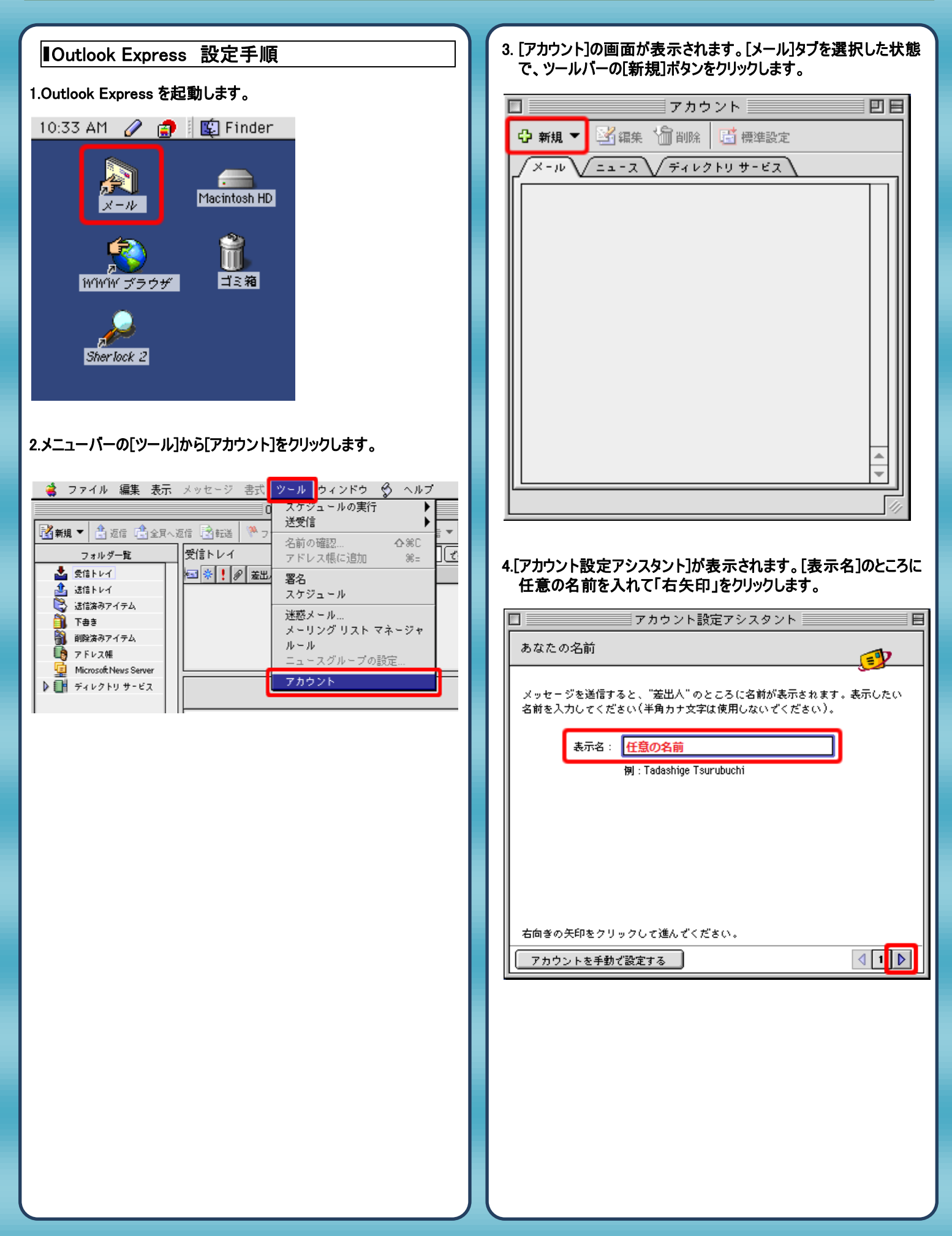

| 5.[インターネット電子メールアドレス]の画面が表示されます。<br>お客様のメールアドレスを入力し、「右矢印」をクリックします。                     | 7.[インターネットメールログオン]の画面が表示されます。下記のよう<br>に設定して、[右矢印]をクリックします。                                                                                                    |
|---------------------------------------------------------------------------------------|----------------------------------------------------------------------------------------------------|
| □ アカウント設定アシスタント 日                                                                     | □ アカウント設定アシスタント 日                                                                                                    |
|                                                                                       | インターネット メール ログオン                                                                                                    |
| 電子メールのアドレスは、ほかのユーザーがあなたに電子メールを送信するために<br>使います。                                        | ご利用のインターネット サービス プロバイダから通知された、アカウント ID と<br>パスワードを入力してください。                                                                                                    |
| <ul> <li>         ・・         ・         ・</li></ul>                                    | アカウント ID: <mark>メールアドレス</mark><br>参考:アカワント ID は、電子メール アトレ                                                                                                    |
| 例:someone@microsoft.com                                                               | スとは異なります。通常、電子メール アドレ<br>スのアット マーク(@)の前の部分です。                                                                                                    |
| ◎ 新しい Hotmail のアカウントを申し込む                                                             | パスワード: <mark>メールパスワード</mark>                                                                                                    |
|                                                                                       | ■ パスワードを保存する                                                                                                    |
|                                                                                       | 参考:新著メールを確認する際にパスワード<br>の入力を省略する場合は、上のチェック ポッ<br>クスをオンにします。                                                                                                    |
| 右向きの矢印をクリックして進んでください。                                                                 | 右向きの矢印をクリックして進んぞください。                                                                                                    |
| アカウントを手動で設定する 4 2 2                                                                   | アカウントを手動で設定する                                                                                                    |
| アカウント設定アシスタント       日         電子メール サーバー名       (************************************ | おめでとうございます! アカウント設定に必要な情報が、すべて入力されました。 このアカウントに名前を付けてください。この名前は、Outlook Express ざ、ほか<br>のアカウントと区別するためだけに用いられます。 アカウント名: <u>任意の名前</u> このアカウントざのメールの送信と受信を"すべて送受信" スケジュールに含める<br>場合は、下のチェック ボックスをオンにしてください。 |
|                                                                                       |                                                                                                    |

| 9.[アカウント]の画面に戻ります。作成されたアカウントを選択し、                                                                                          | 11.[SMTP 詳細設定]の画面が表示されます。下記のように設定し                                                                                                    |
|----------------------------------------------------------------------------------------------------|----------------------------------------------------------------------------------------------------|
| ・・・・・・・・・・・・・・・・・・・・・・・・・・・・・・・・・・・・                                                                                       | The SMITH #France 2015 Selection (State 2015)     The SMITH #France 2015)     The SMITH #France 2015 Selection (State 2015)     The SMITH #France 2015)     The SMITH #France 2015 Selection (State 2015)     The SMITH #France 2015 Selection (State 2015)     The SMITH #France 2015 Selection (State 2015)     The SMITH #France 2015 Selection (State 2015)     The SMITH #France 2015 Selection (State 2015)     The SMITH #France 2015 Selection (State 2015)     The SMITH #France 2015 Selection (State 2015)     The SMITH #France 2015 Selection (State 2015)     The SMITH #France 2015 Selection (State 2015)     The SMITH #France 2015 Selection (State 2015)     The SMITH #France 2015 Selection (State 2015)     The SMITH #France 2015 Selection (State 2015)     The Smith and the Smith and the Smithand the Smith |
| 10.[アカウント編集]の画面が表示されます。[メールの送信]内の[こ<br>こをクリックして詳細な~]をクリックします。                                                              | ★確定アドレス用のドメイン: 12.[アカウント編集]の画面に戻りますので、[OK」をクリックします。 アカウントの編集 アカウントの設定 オブション アカウント名: 任意の名前 ごのアカウントを "すべて送受信" スケジュールに含める 副人餡報 名前: 任意の名前                                                                                                    |
| アカウントの編集       アカウントの設定                                                                                                    | メール アドレス : <u>メールアドレス</u><br>メールの受信                                                                                                    |
| アカウント名: K-OPT<br>✔ このアカウントを "すべて送受信" スケジュールに含める                                                                            | アカウント D: メールアドレス<br>POP サーバー: POPサーバ名                                                                                                    |
| 名前: eouser<br>メール アドレス: eouser@iris.eonet.ne.jp<br>メールの受信<br>アカウント D: eouser@iris.eonet.ne.jp<br>POP サーバー: pop.eonet.ne.jp | ■ パスワードの保存: <u>メールパスワード</u><br>ここをクリックして詳細な受信オプションを指定<br>メールの送信<br>SMTP サーバー: <u>SMTPサーバ名</u><br>ここをクリックして詳細な送信オプションを指定                                                                                                    |
| ここをクリックして詳細な受信オプションを指定<br>メールの送信<br>SMTP サーバー: smtpauth.eonet.ne.jp<br>ここをクリックして詳細な送信オプションを指定                              | キャンセル OK<br>以上で設定は終了です。                                                                                                    |
| ( <b>≠</b> ャンセル) OK                                                                                                    | <ul> <li>発行元:株式会社イージェーワークス</li> <li>発効日:2012年4 月16 日 rev1</li> <li>本マニュアルに記載されている内容の著作権は、</li> </ul>                                                                                                    |
|                                                                                                    | 原則として株式会社イージェーワークスに帰属します。<br>著作権法により、当社に無断で転用、複製等することを禁じます。                                                                                                    |